# Création d'une période de formation

Cette option est disponible à partir du menu principal, aux compte "Rédacteur de convention" ou supérieur.

| Accueil   |          |        |  |
|-----------|----------|--------|--|
| Suivi des | élèves   |        |  |
| Entrepris | es       |        |  |
| Calculate | ur d'ho  | raires |  |
| Ordre de  | missio   | n      |  |
| Enseigna  | ints     |        |  |
| Gestion ( | des clas | ses    |  |

La création d'une période se réalise en 5 parties distinctes: Sélection de l'entreprise, Sélection de l'élève, Sélection de la période de formation, Sélection du professeur référent, Saisie des horaires.

## Sélection de l'entreprise

| Recherche d'une entreprise                 |         |  |
|--------------------------------------------|---------|--|
| Raison sociale, Ville, Numéro de téléphone | Valider |  |
| Sélection de l'élève                       |         |  |
| Sélection de la période                    |         |  |
| Sélection des professeurs référents        |         |  |
| Saisie des horaires de formation           |         |  |

Pour sélectionner l'entreprise, un champs de texte en liaison avec la base de donnée permet d'inséré la raison sociale, la ville, ou le numéro de téléphone.

A partir de trois caractères, une liste déroulante réalisé à partir de ces trois caractères sera proposée.

Il est possible d'affiner la sélection en complétant la série de caractères.

Si l'entreprise n'existe pas dans la base, il sera nécessaire de la créée avant de revenir à ce menu.

Si l'entreprise dispose de plusieurs site de production, une fenêtre intermédiaire permet la sélection du site de formation de l'élève.

Une fois l'entreprise sélectionnée, une fenêtre de confirmation apparait, avec les renseignement principaux, et permet de valider l'entreprise.

Cette fenêtre permet aussi la sélection du responsable et du tuteur de l'élève dans l'entreprise.<sup>2)</sup>

| Raison Sociale : COLRUY                                                                     | T - CODI-FRANCE                         |                                                               |          |                      |  |
|---------------------------------------------------------------------------------------------|-----------------------------------------|---------------------------------------------------------------|----------|----------------------|--|
| Siret : 769 139 769 00307 /<br>Activitée : 46.902<br>Commerce de gros (commer<br>spécialisé | Assurance :<br>ce interentreprises) non |                                                               |          | colruyt <sup>#</sup> |  |
| adresse :<br>18 Avenue de Salbris<br>41200 - Romorantin Lanthenay                           |                                         | Téléphone fixe : 02.54,83.94.99<br>Télécopie : 02.54,98.10.11 |          |                      |  |
|                                                                                             |                                         |                                                               |          |                      |  |
|                                                                                             |                                         |                                                               | Modifier | les renseignements   |  |
| Rôle des intervenants de l'entrepri                                                         | se COLRUYT - CODI-FRANCE da             | ns la période de formation                                    |          |                      |  |
| Mme Lapresse Claire<br>Responsable De Magasin                                               | <b>\$</b> 03.99.98.83.33                | OResponsable                                                  | OTuteur  | Modifier             |  |
| Valider l'entreprise en sélectionnant le responsable et le tuteur.)                         |                                         | Ajouter un collaborateur Changer                              |          | Changer de site      |  |
|                                                                                             |                                         |                                                               |          | Changest displayers  |  |

Si la personne inséré dans la base n'est pas responsable ou tuteur, il est possible d'insérer un autre collaborateur à la formation, directement a partir de cette fenêtre.

En cas d'erreur, il est possible de changer l'entreprise ou le site de production.

L'accès à la rubrique suivant se fera automatiquement après le choix du responsable et du tuteur.

### Sélection de l'élève

Identique à l'entreprise, la sélection de l'élève se fait à partir de trois caractères présent dans son nom ou prénom. 2025/07/15 11:39

3/5

| Sélection de l'élève                |         |  |
|-------------------------------------|---------|--|
| Rechercher un élève                 |         |  |
| Nom, prénom                         | Valider |  |
|                                     |         |  |
| Sélection de la période             |         |  |
| Sélection des professeurs référents |         |  |
| Saisie des horaires de formation    |         |  |

Une fois sélectionné, une fenêtre permet la validation ou modification des renseignements de l'élève. En cas d'erreur, il est possible de changer d'élève.

| Section : Première ELectrotech<br>Communicants                                                                                           | nique Energie Equipements                                | 10                   | LEEC            |
|----------------------------------------------------------------------------------------------------|----------------------------------------------------------|----------------------|-----------------|
| Nom : Bolduc                                                                                                    | Prénom : Porter                                          |                      |                 |
| Né le dimanche 29 mai 1994                                                                                                    | 20 ans 11 mois 20 jours<br>Elève majeur                  | · · · · ·            |                 |
|                                                                                                    |                                                          |                      |                 |
| Adresse :<br>24 place Maurice-Charretier<br>28000 - CHARTRES                                                                             |                                                          |                      |                 |
| Adresse :<br>24 place Maurice-Charreber<br>28000 - CHARTRES<br>Téléphone fixe : 02.54.76.81.62                                           | Portable familie:<br>Portable élève: 06.84.07.59.61      |                      |                 |
| Adresse :<br>24 place Maurice-Charreber<br>28000 - CHARTRES<br>Téléphone fixe : 02.54.76.81.62<br>Adresse Mail : PorterBolduc@einrot.co  | Portable familie:<br>Portable élève: 06.84.07.59.61<br>m |                      |                 |
| Adresse :<br>24 place Maurice-Charreber<br>28000 - CHARTRES<br>Téléphone fixe : 02.54.76.81.62<br>Adresse Mail : PorterBolduc@einrot.co  | Portable familie:<br>Portable élève: 06.84.07.59.61<br>m | Changer de stagiaire | Modifier Valide |
| Adresse :<br>24 place Maurice-Charretier<br>28000 - CHARTRES<br>Téléphone fixe : 02.54.76.81.62<br>Adresse Mail : PorterBolduc@einrot.co | Portable familie:<br>Portable élève: 06.84.07.59.61<br>m | Changer de stagiaire | Modifier Valide |

## Sélection de la période

| O Entreprise : ACIAL                                                                                                    |         |
|----------------------------------------------------------------------------------------------------|---------|
| D Eleve : Deniger Agramant                                                                                                    | -       |
| Sélection de la période                                                                                                    |         |
| Sélection de la Période de Formation                                                                                                    |         |
| Période 1 : Du lundi 24 novembre 2014 au samedi 20 décembre 2014 - Période de formation en milieu professionnel<br>Accepté dans l'entreprise : La Vie Claire - Croq' Nature |         |
| O Période 2 : Du lundi 01 juin 2015 au samedi 27 juin 2015 - Période de formation en milieu professionnel                                                                   |         |
| Création d'une période de formation individuelle                                                                                                    |         |
| Type de formation : Période de formation en milieu professionnel 💌                                                                                                    |         |
| Période du au                                                                                                    |         |
| Nombres de jours de formation :                                                                                                    |         |
|                                                                                                    | Valider |
| D Sélection des professeurs référents                                                                                                    | ¢       |
| D Saisie des horaires de formation                                                                                                    | 0       |
|                                                                                                    |         |

La fenêtre de sélection des périodes se décompose en deux parties:

#### Les périodes de la section.

Dans cette zone apparait les périodes prévues pour la section, un bouton radio permet la sélection d'une des périodes.

Si une formation à déjà été validé, le bouton est indisponible pour la date, et l'entreprise qui accueille l'élève est affichée, évitant ainsi les doublons de période.

#### Les périodes individuelles.

Il est possible d'insérer une période de formation individuelle en choisissant les dates de début et de fin.

Le programme calcule alors automatiquement le nombre de jours.<sup>3)</sup>

Le sélecteur "type de formation" renseigne sur la nature de la période individuelle (période de rattrapage, réorientation...).

<note importante> test </note>

1)

Seule des 10 premières entreprises trouvées sont affichées afin de ne pas surcharger la fenêtre de sélection

2)

renseignements obligatoires sur la convention de stage

Les jours fériés sont décomptés du calcul

From: https://wiki.pfmp.fr/wiki/ - **PFMP** 

Permanent link: https://wiki.pfmp.fr/wiki/doku.php?id=creation\_d\_une\_periode&rev=1431863917

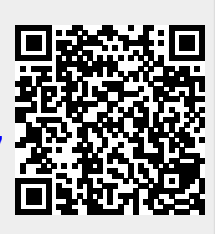

Last update: 2015/05/17 13:58